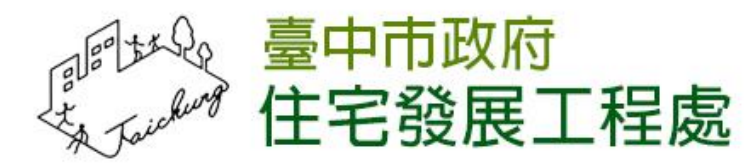

# 112台中樂居管家入口網 網站開發委託服務案

#### 入口網第一批上線

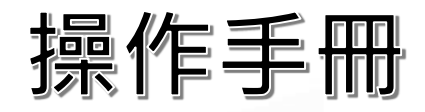

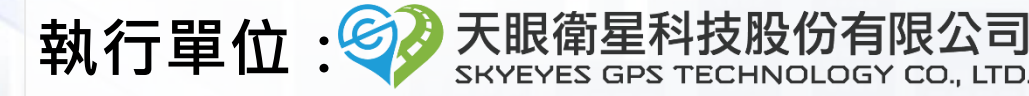

## 申請成立管委會補助

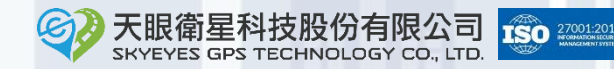

2

### 登入入口網

SKYEYES GPS TECHNOLOGY CO.

請先點擊以下網址進入入口網的登入畫面:

https://taims.taichung.gov.tw/Portal/

輸入社區統編、社區密碼、驗證碼後,點擊「登入」按鈕。 第一次註冊帳號後會發信提供一組密碼,可用該密碼登入。

| 社區反管理組織                               | 諮詢輔導入員及機關登入 |  |
|---------------------------------------|-------------|--|
| 1 輸入社區                                | 統編、社區密碼、驗證碼 |  |
| 社區統編*                                 |             |  |
| 44112255                              |             |  |
| 計區來碼*                                 |             |  |
|                                       |             |  |
|                                       |             |  |
| · · · · · · · · · · · · · · · · · · · | 24694       |  |
| 24694                                 |             |  |
|                                       | ■入」點擊「登入」按鈕 |  |
| 亡記處研                                  |             |  |

## 成立管委會補助申請(1/2)

從帳號管理畫面中點擊成立管委會補助的「立即申請」。 使照核發在<mark>93年1月2日以前</mark>申請使用執照前,第一次報備在<mark>100年4月24日以後</mark>,之前沒有請過補 助的才可以申請

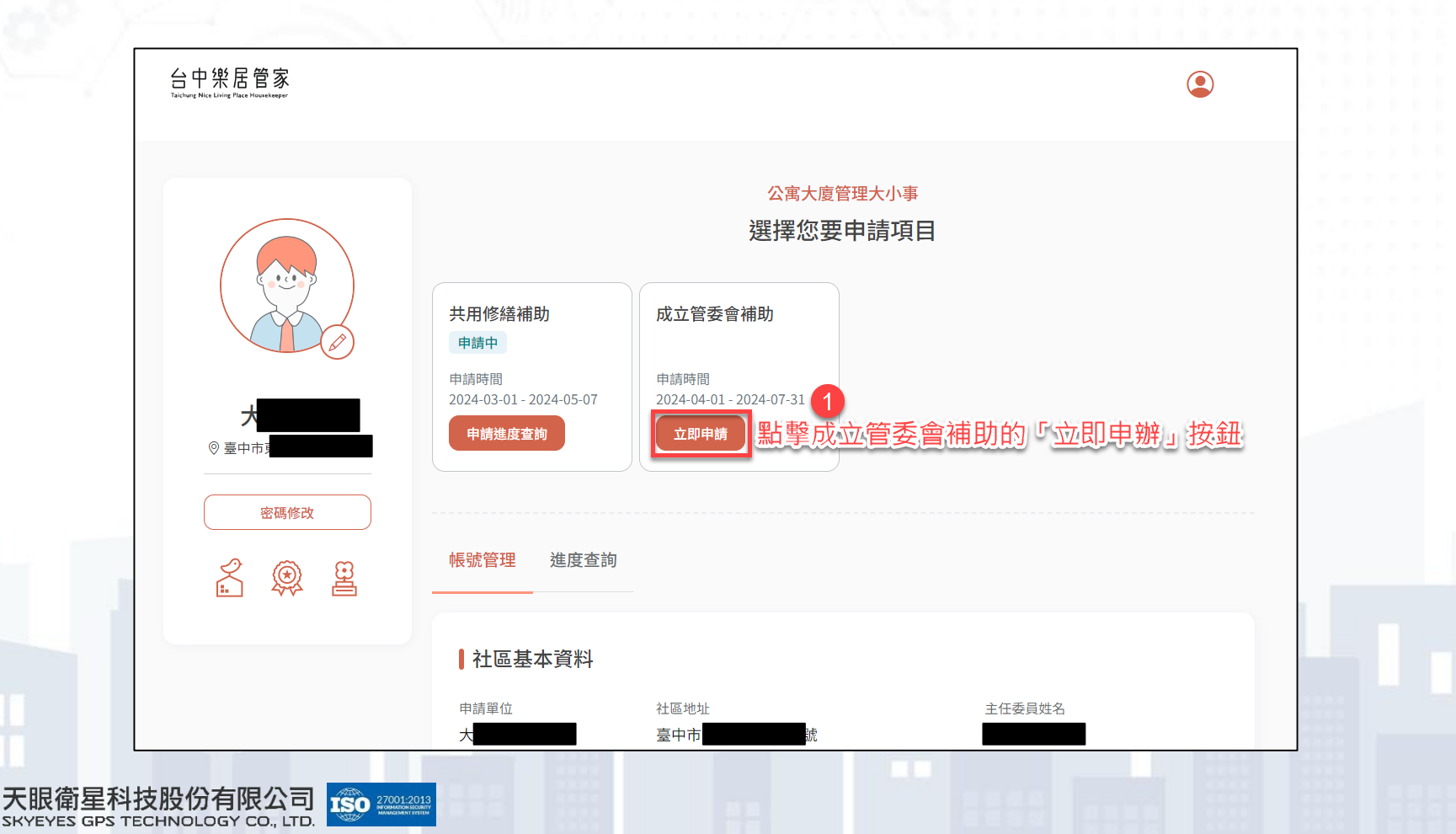

#### 成立管委會補助申請(2/2)

請檢視成立管理委員會補助說明畫面的內容,幫助您更加了解申請流 程。

確認後點擊「立即申辦」按鈕。

C

若您不符合申請資格,點擊「立即申辦」時將顯示不符資格的原因。

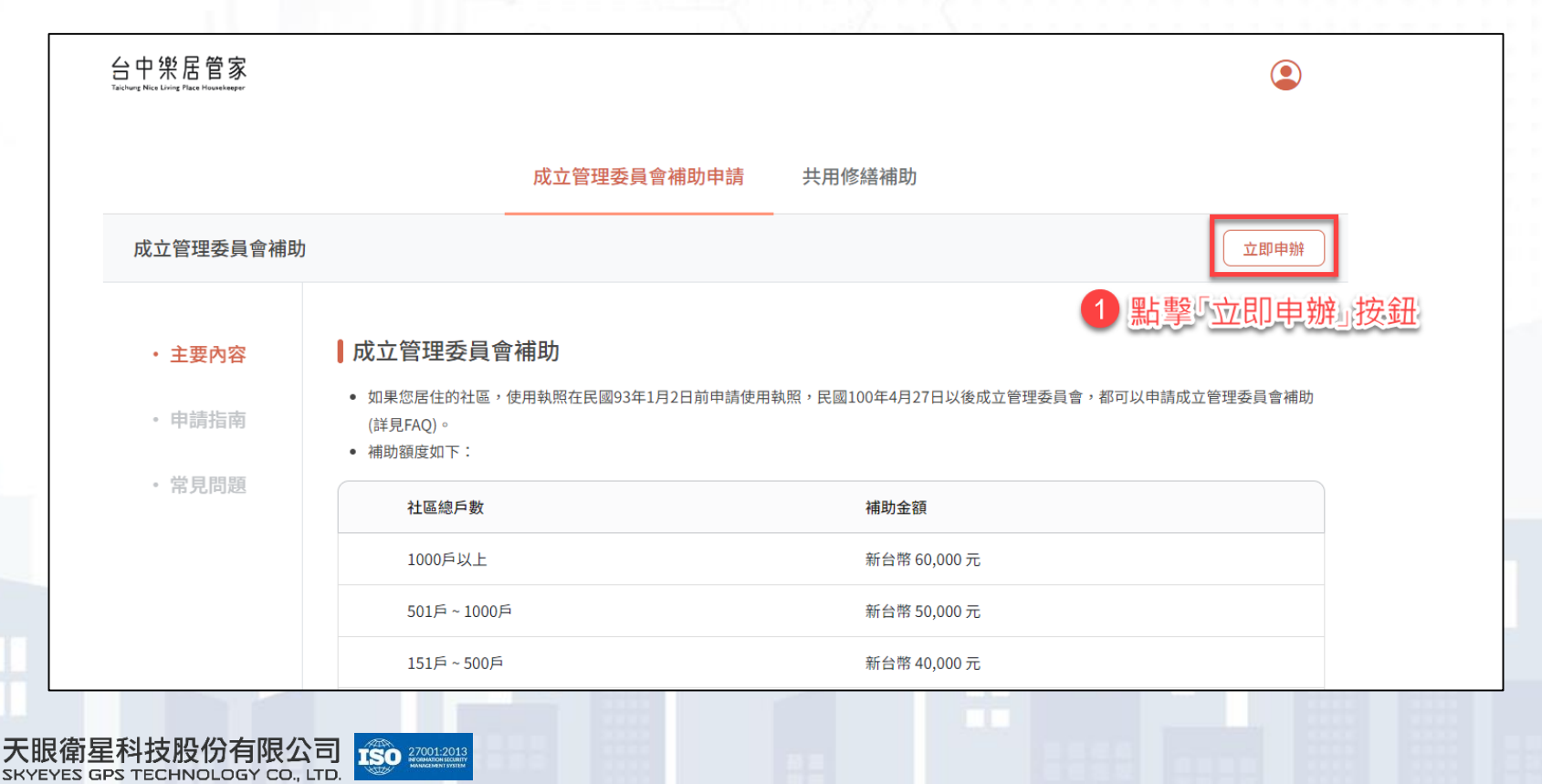

#### 填寫申請聯絡人資料

#### 請您填寫申請聯絡人相關資料。

G,

輸入信箱後點擊「發送驗證信」,輸入信件中的驗證碼完成驗證。
 確認申請單位基本資料沒有問題後,點擊「下一步」。

| Taichung Nice Living Place Housekeeper |                               |                                                                                               | •                           |                |
|----------------------------------------|-------------------------------|-----------------------------------------------------------------------------------------------|-----------------------------|----------------|
| 1. 填寫申請資料   2.                         | 上傳檢附資料   3.送出著                | 審核                                                                                            |                             |                |
| ●使用執照<br>08                            |                               | 填寫聯絡人資料,並輸入信箱,點<br><sup>                                    </sup>                            | 擊「發送驗證信」後,<br><sup>登碼</sup> |                |
|                                        | 申請聯絡人姓名<br>江<br>申請聯絡人信報<br>jo | A* 申請聯絡人手機號碼*<br>05<br>6<br>6<br>6<br>6<br>8<br>8<br>2005<br>8<br>8<br>2005<br>8<br>8<br>2005 | 90                          | 電話             |
|                                        | 驗證碼有效時間                       | 間為5分鐘,請於期限內輸入                                                                                 |                             | 信箱<br>/eyes.tw |
|                                        |                               | 受補助優先順序依申請案送件順序決定之,已請領請案或得費用整時則不是推動,原由轄案系以退代<br>2                                             |                             | 該年度剩餘經費已不足補助一F |

7

## 上傳檢附資料(1/2)

請您填寫申請補助帳戶名稱、申請補助帳號銀行、申請補助帳戶號碼 (當審核完畢後,款項將匯入此帳號中)。

並上傳應檢附的附件(若附件名稱前方符號為X,則請您上傳附件)。

| 台中樂居管家<br>Yanang Maa Vieng Maa Nawalagar | ٢                                   |                    |                                         |
|------------------------------------------|-------------------------------------|--------------------|-----------------------------------------|
| 1. 填寫申請資料   2. 上傳檢附資料   3. 送出審核          |                                     |                    |                                         |
|                                          |                                     |                    |                                         |
|                                          |                                     | ђ 25 MB<br>8)*     | 2<br><u>上傳必要附件</u><br><i>∉</i> ॡ⊞.pdf ● |
| 申請補助帳戶號碼*                                |                                     | 2                  | *組織報備已提供,免益附                            |
|                                          | <ul> <li>公寓大廈管理組織報備證明影本*</li> </ul> |                    |                                         |
|                                          | 3 黃底的項目系統<br>→ 使用軟照影本               | 將直接帶出註冊時上傳的附件(可視情》 | <mark>兄修改)</mark><br>*組織報備已提供,免檢附       |
|                                          | ✓ 最新區公所報備函(管理組織報備超過四年須檢附)           |                    | ♂ 報備函.pdf 🛛 ⊗                           |
| 天眼衛星科技股份有限公司     武の 22001-2013           | ✓ 其他相關證明文件                          | 非必要上               | 4 上俄煊黑土                                 |

## 上傳檢附資料(2/2)

請您點擊「下載領據」,系統將依據您的社區產製領據檔案。
 請將領據列印後用印社區大小章。
 再將已用印的領據掃描後上傳至「上傳回填領據」欄位。
 最後點擊「下一步」提交申請。

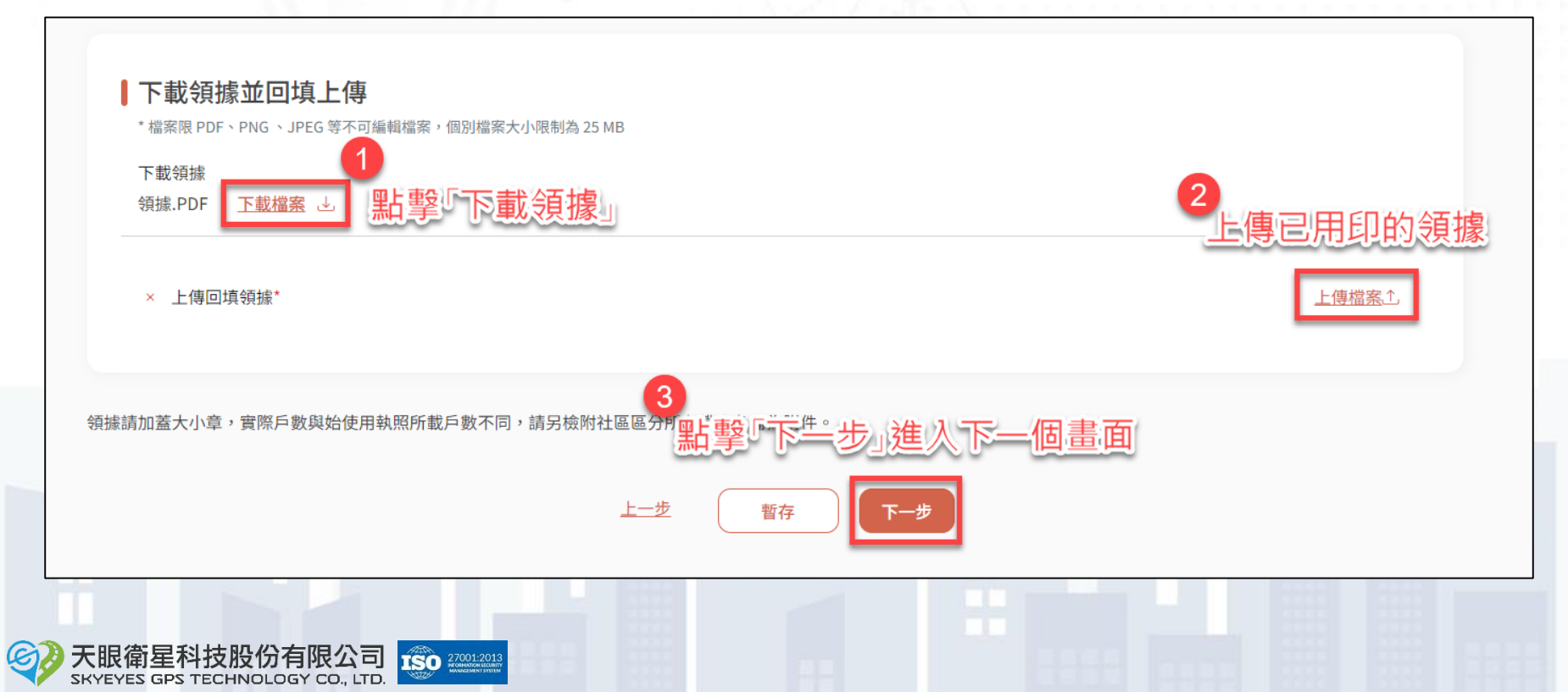

#### 完成成立管委會補助申請

完成成立管理委員會補助申請後,您可至帳號管理頁面查看案件辦理 進度。

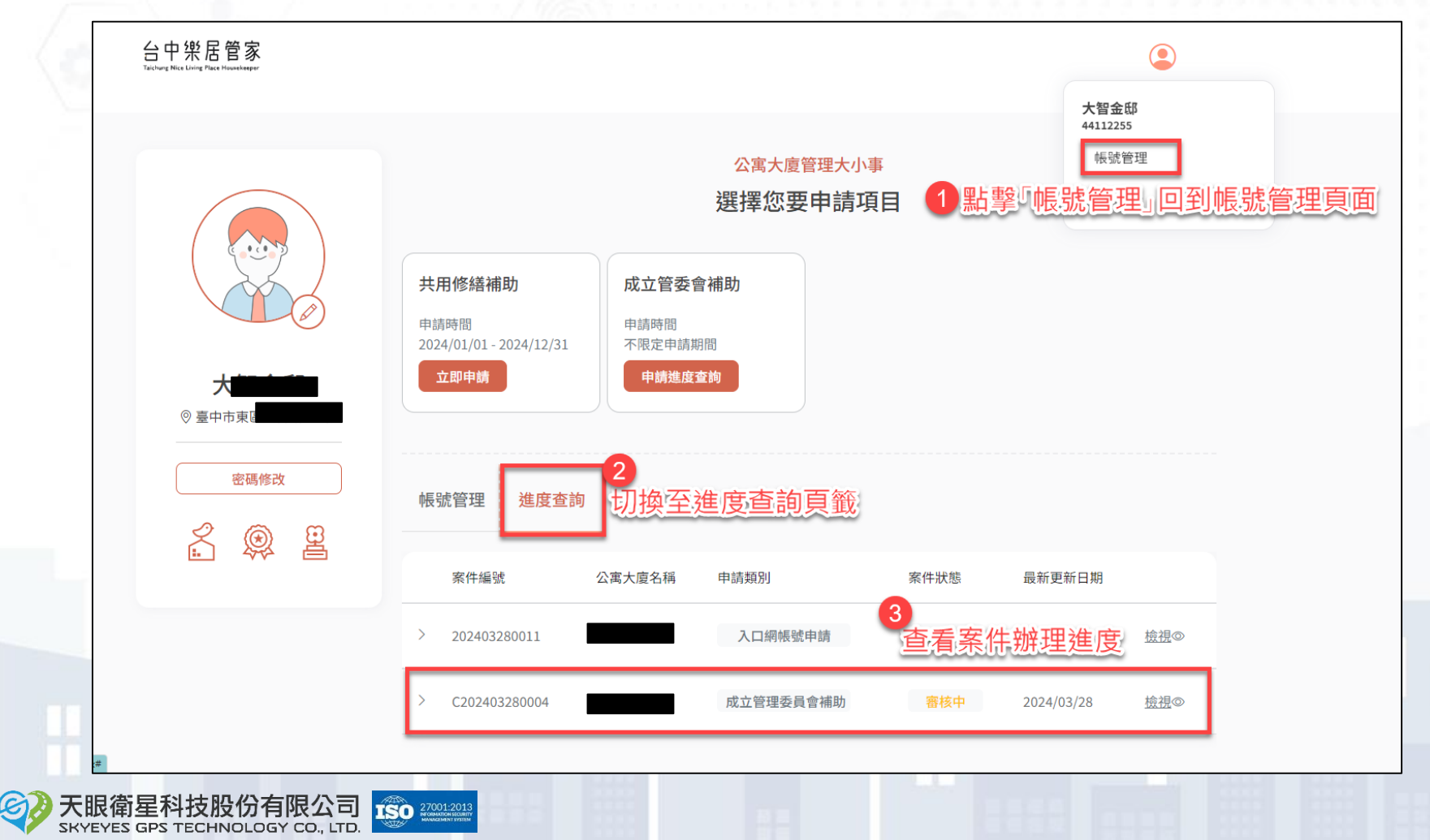

## 簡報結束 敬請指教

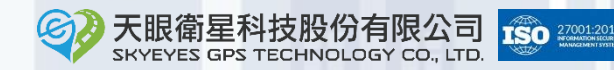

10